Số: /HD-THPTCVA

Hà Nội, ngày 22 tháng 10 năm 2021

### HƯỚNG DẪN THI CÁC MÔN TRẮC NGHIỆM TRÊN PHẦN MỀM ONEX (DÀNH CHO HỌC SINH)

#### I. CÁC ĐIỀU KIỆN BẮT BUỘC ĐỂ THAM GIA THI TRÊN HỆ THỐNG

Học sinh phải có tên trong danh sách thi do trường thông báo và nhập vào hệ thống.

Học sinh không có tên trong danh sách không thể đăng nhập tham gia thi.

## Học sinh chỉ sử dụng tài khoản Học sinh của Trường THPT Chu Văn An (tài khoản Microsoft) để đăng nhập tham gia thi.

Để tham gia thi, Học sinh phải truy cập vào địa chỉ https://thionline.c3chuvanan.edu.vn.

Trong các trường hợp gặp sự cố (lỗi mạng, mất điện, ...), Học sinh truy cập lại vào địa chỉ trên, hệ thống sẽ cho Học sinh quay trở lại vị trí trước khi bị lỗi.

LƯU Ý: (1) Học sinh chỉ được sử dụng duy nhất 1 tab trên một trình duyệt của một thiết bị cố định trong toàn bộ thời gian thi; (2) Học sinh nên thử đăng nhập vào hệ thống email của trường với tài khoản của mình để kiểm tra email và mật khẩu trước khi thi.

#### II. CÁC BƯỚC THỰC HIỆN MỘT BÀI THI

Bước 1. Mở trình duyệt (thí dụ Google Chrome) và vào địa chỉ

https://thionline.c3chuvanan.edu.vn

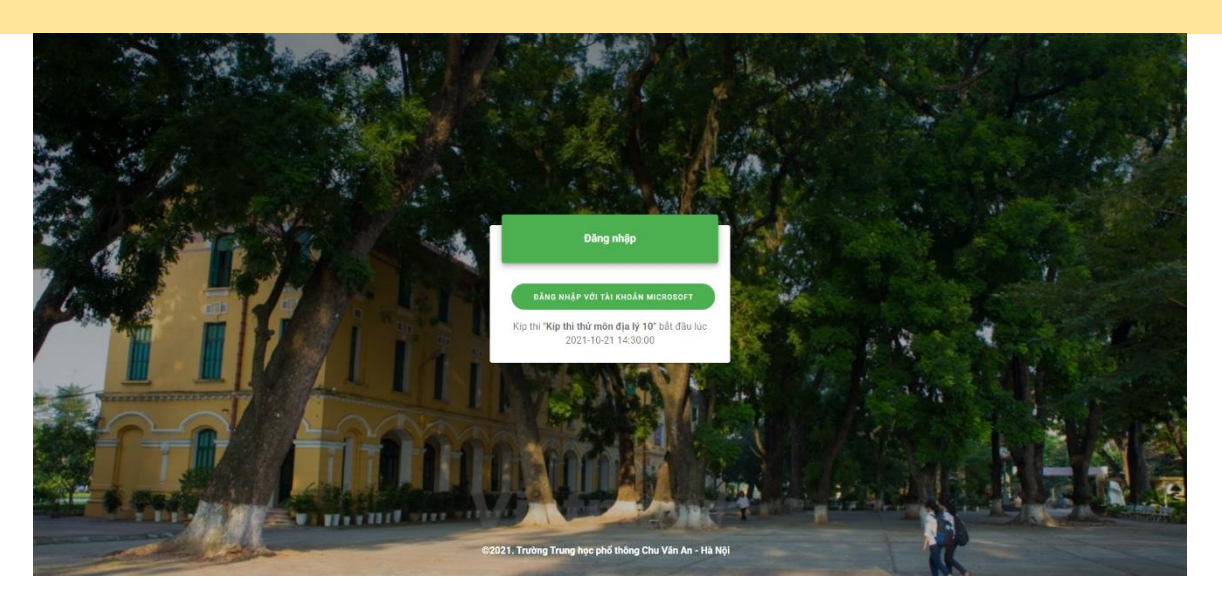

#### Bước 2. Đăng nhập bằng tài khoản Microsoft

Nhấn "ĐĂNG NHẬP VỚI TÀI KHOẢN MICROSOFT", hệ thống sẽ chuyển sang màn hình đăng nhập vào hệ thống email của trường cấp (@c3chuvanan.edu.vn).

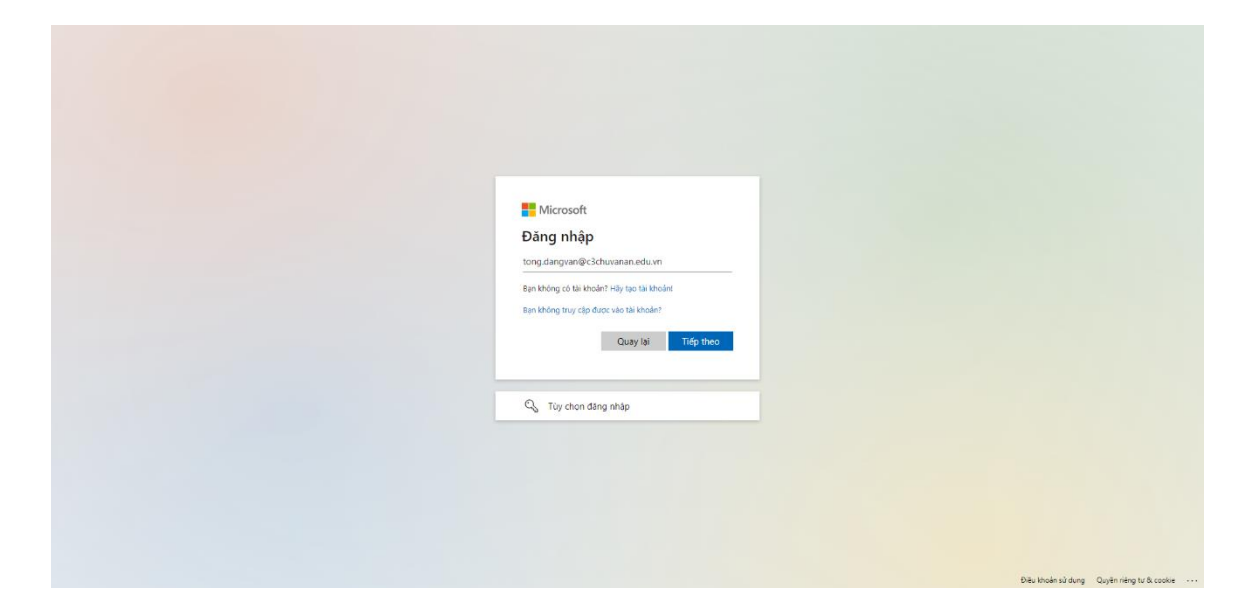

Nhập vào email của trường và nhấn nút "**Tiếp theo**" hoặc (**Next**) để chuyển sang màn hình đăng nhập.

| <mark>≣</mark> Microsoft<br>← torg dragvanti€chturansmeduum<br><b>Nhập mật khẩu</b><br>Mặt thẩu<br>Tơ đi quên nặt khẩu<br>Tơ đi quên nặt khẩu |                                               |
|----------------------------------------------------------------------------------------------------|-----------------------------------------------|
|                                                                                                    |                                               |
|                                                                                                    | Đậu khoán sử dụng - Quyễn riệng tự là costáin |

Nhập mật khẩu rồi nhấn nút "Đăng nhập" hoặc (Sign in), máy tính có thể hiển thị màn hình lựa chọn có lưu trạng thái đăng nhập với email của trường vào trong thiết bị không như trong hình sau. Khi đó nhấn "Có" hoặc "Yes" để hoàn thành việc đăng nhập.

| Tikrosoft to annan Beldhuvanan eduvn                                 |                                                  |
|----------------------------------------------------------------------|--------------------------------------------------|
| Duy trì đăng nhập?                                                   |                                                  |
| Thực hiện thao tác này để giám số lận ban được yếu<br>câu đáng nhập. |                                                  |
| Không hiến thị lại thông bảo này                                     |                                                  |
| Không Có                                                             |                                                  |
|                                                                      |                                                  |
|                                                                      |                                                  |
|                                                                      |                                                  |
|                                                                      |                                                  |
|                                                                      |                                                  |
|                                                                      |                                                  |
|                                                                      | Điều khoản sử dụng Quyền riêng tự ô, cookie ···· |

LƯU Ý: Nếu đăng nhập trước khi giờ thi bắt đầu, hệ thống sẽ trả về màn hình đăng nhập ban đầu.

Nếu đã đến giờ thi mà vẫn không thể đăng nhập được vào hệ thống thì có thể là do máy tính đang lưu sẵn tài khoản email của người khác, khi đó hệ thống sẽ hiện thị giao diện như trong hình sau:

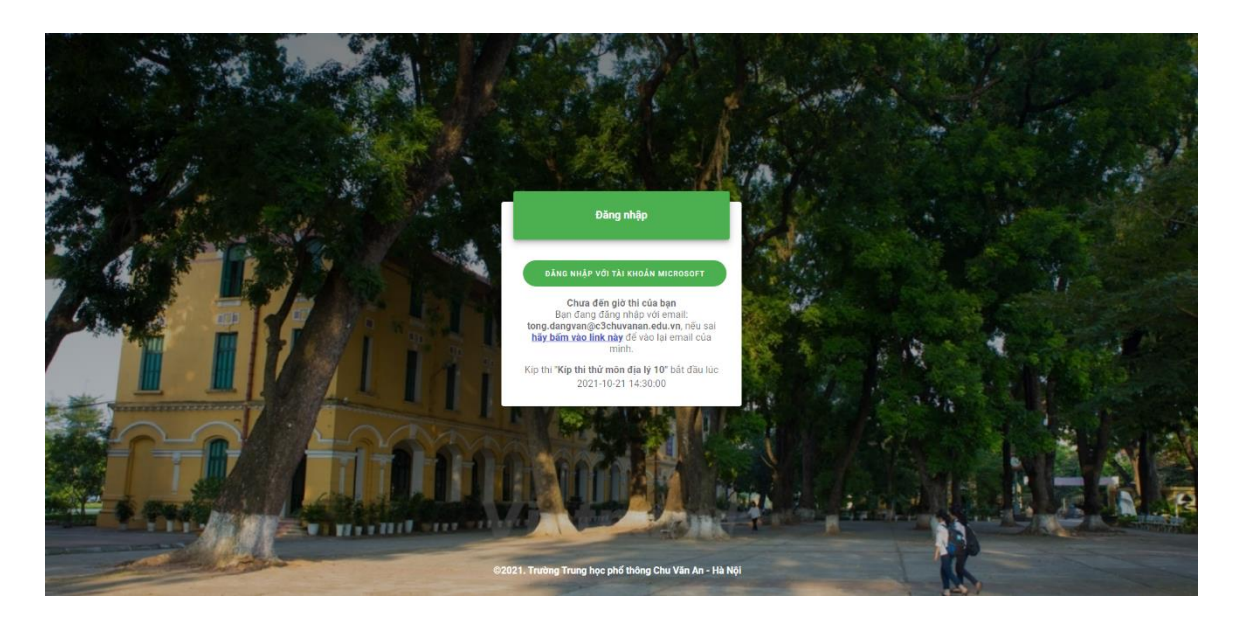

Hãy nhấn vào link trên thông báo để chọn lại email đúng của mình.

#### Bước 3. Khai báo trước khi thi

#### a. Chụp ảnh minh chứng

Sau khi hoàn thành đăng nhập (2 bước ở trên), hệ thống hiển thị màn khai báo thông tin của Học sinh tham gia thi.

| 🚞 StudentConfirm - Hệ thống thi tr 🗙 🕂   |          |                                                                                                    |                                                                                      |                      |                  |
|------------------------------------------|----------|----------------------------------------------------------------------------------------------------|--------------------------------------------------------------------------------------|----------------------|------------------|
| ← → C  CCCCCCCCCCCCCCCCCCCCCCCCCCCCCCCCC |          |                                                                                                    |                                                                                      |                      | 🖈 🛍 🌲 🌚 Ándarh 🗄 |
| M Gmail 💶 c3cva.onex.edu.vn muốn         | × artmap | 📙 nbds-qg 📃 skymap 📃 auad                                                                                                    |                                                                                      |                      | 🔠 Danh sách đọc  |
| 💷 Sử dụng máy ảnh của bạn                |          | Bạn đã đãng nhập và thi online tại địa chỉ IP: 1                                                                                                    | 18.70.179.42 với email: tong.dangvan@c3chuvanan.edu.vn                               |                      |                  |
| Cho phép                                 | Chận     |                                                                                                    |                                                                                      |                      |                  |
|                                          | Camera   |                                                                                                    | Ảnh đã chụp 🔟 chụp ảnh                                                               |                      |                  |
|                                          |          | 🔁 CHIA SẾ MÀN HÌNH                                                                                                    |                                                                                      |                      |                  |
|                                          |          | Isolog tion thy hole bi chilo Camera Adi Ji chilo.<br>Hole nani no thu bi mi di Cai adi ami no thu<br>Jaco nani no thu bi mi di Cai adi ami no thu<br>tao chilo tho thu fi di Cai adi ami no<br>tao chilo chilo chilo chilo chilo<br>tao chilo chilo chilo chilo chilo<br>tao chilo chilo chilo chilo chilo<br>tao chilo chilo chilo chilo chilo<br>tao chilo chilo chilo chilo chilo<br>tao chilo chilo chilo chilo chilo<br>tao chilo chilo chilo chilo chilo<br>tao chilo chilo chilo chilo chilo<br>tao chilo chilo chilo chilo chilo chilo<br>tao chilo chilo chilo chilo chilo<br>tao chilo chilo chilo chilo chilo<br>tao chilo chilo chilo chilo chilo chilo<br>tao chilo chilo chilo chilo chilo<br>tao chilo chilo chilo chilo chilo chilo<br>tao chilo chilo chilo chilo chilo chilo chilo<br>tao chilo chilo chilo chilo chilo chilo chilo chilo chilo<br>tao chilo chilo ch |                                                                                      |                      |                  |
|                                          |          |                                                                                                    |                                                                                      | 📕 XÁC NHẬN THÔNG TIN |                  |
|                                          |          | <b>Trường</b><br>Địa chỉ: Số 10 phố Thụy Khư<br>Điện th                                                                                                    | THPT Chu Vân An<br>phương Thuy Khuê, quản Tây Hô, Hà Nội<br>ngi: H84.4 SB233139<br>- |                      |                  |
|                                          |          | ©2021. Trường Trung                                                                                                    | học phố thông Chu Văn An - Hà Nội                                                    |                      |                  |

Tiếp theo, có 02 trường hợp (TH)

• Trường họp 1: Máy tính có Camera

Hệ thống tự động phát hiện nếu máy tính có camera.

Nhấn nút "Cho phép" hoặc "Allow" trong cửa sổ góc trên bên trái. Đây là yêu cầu bắt buộc Học sinh tham gia thi.

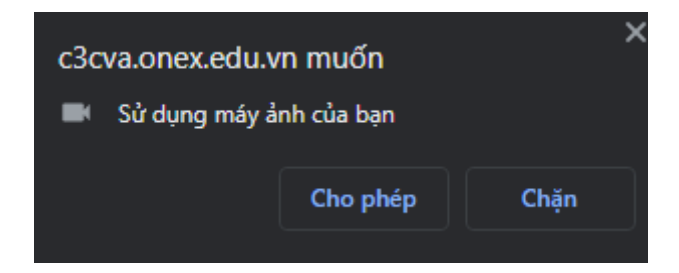

**Trong trường hợp nhấn nhầm nút "Chặn"** hoặc **"Block"** thì Học sinh có thể nhìn lên bên phải của thanh địa chỉ để tìm biểu tượng có ký hiệu camera có kí hiệu gạch đỏ và nhấn vào biểu tượng này.

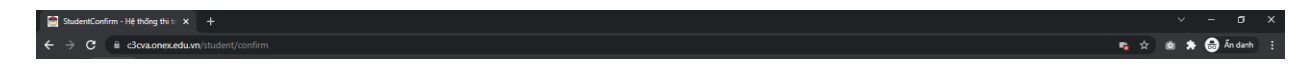

Tiếp đó nhấn nút "Xong" hoặc "Done" như trong hình sau:

| <complex-block><complex-block></complex-block></complex-block>                                                                                                    |  |  |  |  |
|----------------------------------------------------------------------------------------------------|--|--|--|--|
| Camera                                                                                                    |  |  |  |  |
| Camea         Image: Camea de La La La La La La La La La La La La La                                                                                                    |  |  |  |  |
|                                                                                                    |  |  |  |  |
| Image: Control of the control of the co                   |  |  |  |  |
| Rode particulty look of the Calence.<br>Build and particulty look of the Calence.<br>Build and particulty look of the Calence.<br>Build and particulty look of the Calence.<br>Build and the Calence and the Calence |  |  |  |  |
| Ale guida totale                                                                                                    |  |  |  |  |
| Be date from the Brother Brother Brot        |  |  |  |  |
| thu mù girlà duữ.                                                                                                    |  |  |  |  |
|                                                                                                    |  |  |  |  |
|                                                                                                    |  |  |  |  |
|                                                                                                    |  |  |  |  |
|                                                                                                    |  |  |  |  |
|                                                                                                    |  |  |  |  |
|                                                                                                    |  |  |  |  |
|                                                                                                    |  |  |  |  |
|                                                                                                    |  |  |  |  |
|                                                                                                    |  |  |  |  |
| 💾 skap kralan takong tak                                                                                                    |  |  |  |  |
| H xic with reversion the                                                                                                    |  |  |  |  |
|                                                                                                    |  |  |  |  |
|                                                                                                    |  |  |  |  |
|                                                                                                    |  |  |  |  |
| Trường THPT Chu Văn An                                                                                                    |  |  |  |  |
| Địa chỉ: Số 10 phố Thuy Khuế, phương Thuy Khuế, quận Tây Hồ, Hà Nội                                                                                                    |  |  |  |  |
| Dijn thoại: +84-438233139                                                                                                    |  |  |  |  |
| 62021. Trường Trung học phố thống Chu Văn An - Ni Nội                                                                                                    |  |  |  |  |
|                                                                                                    |  |  |  |  |

**Tiếp theo** là nhấn F5 để làm mới lại màn hình.

Lưu ý: Chọn Luôn cho phép https://thionline.c3chuvanan.edu.vn truy cập máy ảnh của bạn hoặc "Always allow https://thionline.c3chuvanan.edu.vn to access your camera".

Hệ thống sẽ hiện thị màn hình

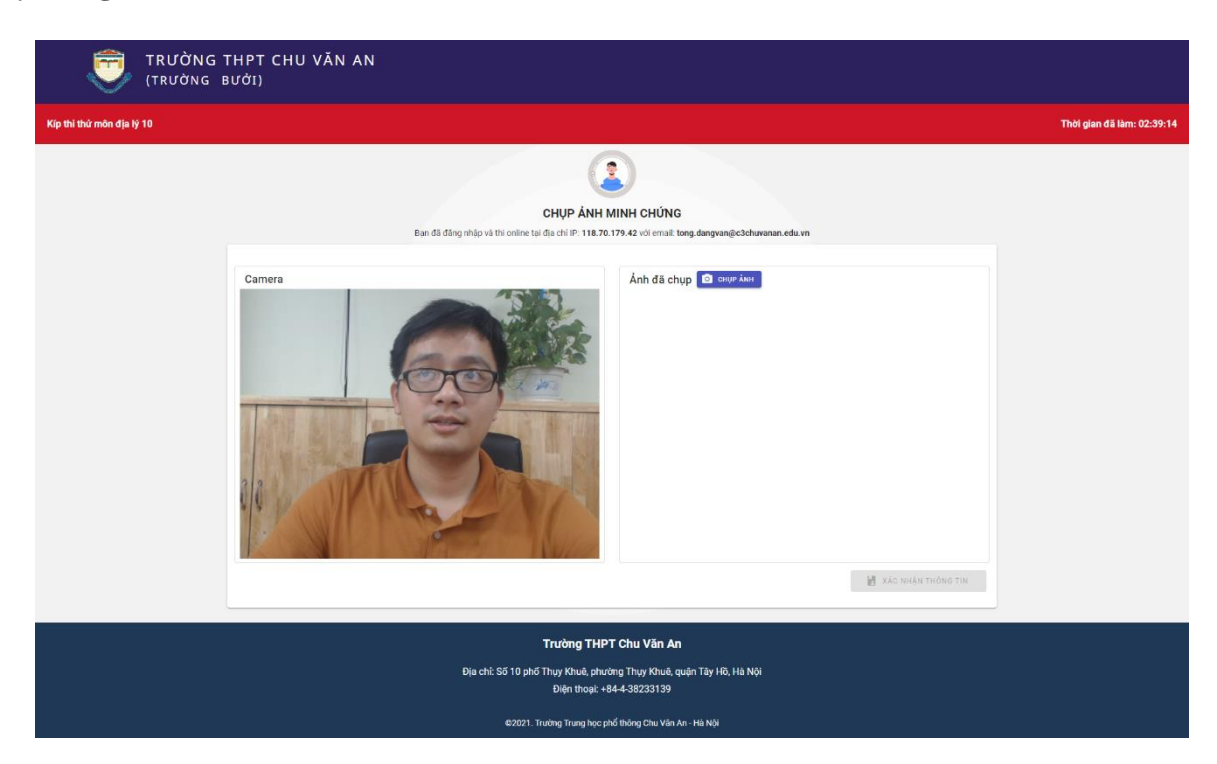

Nhấn nút "CHỤP ẢNH".

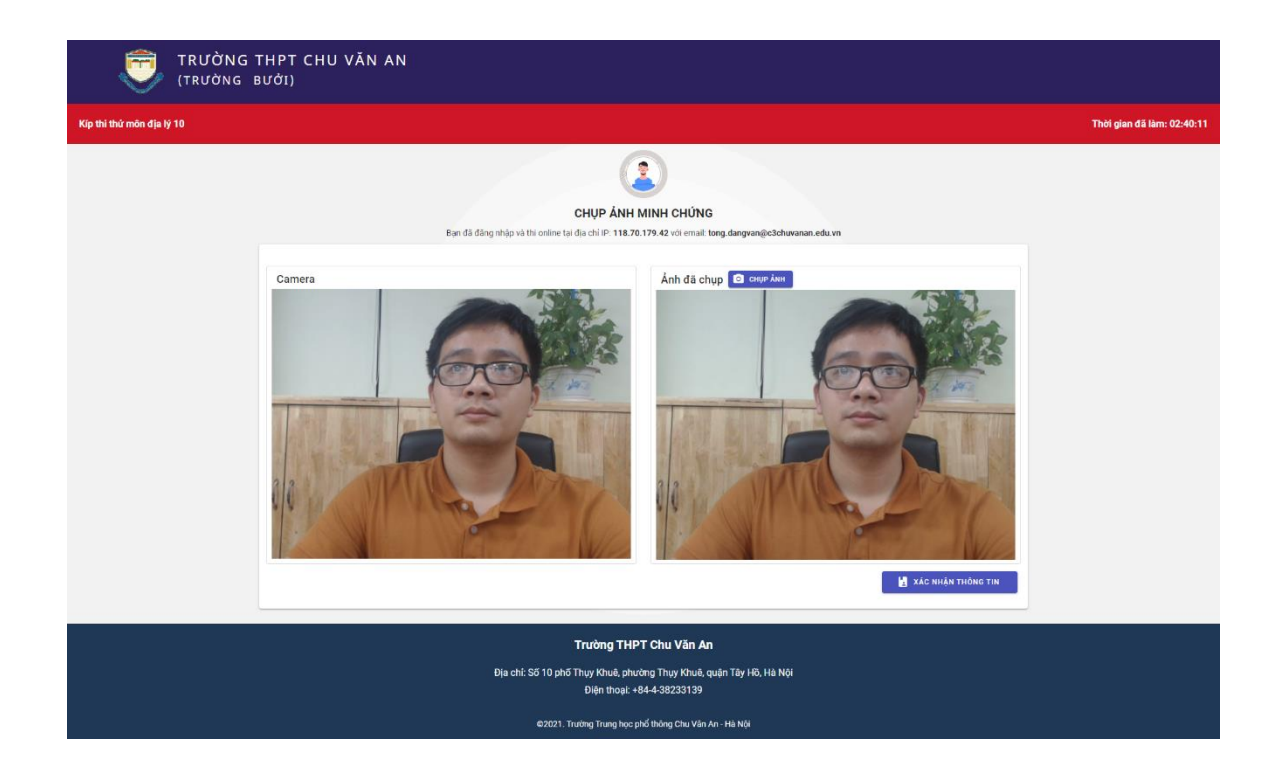

LƯU Ý: Có thể chụp lại đến khi có được ảnh nhìn rõ khuôn mặt; trong một số trường hợp có các ứng dụng khác đang sử dụng Camera (kể cả Microsoft Teams) và hệ thống không thể nhận được Camera, hãy tạm tắt Camera trên các ứng dụng đó rồi nhấn nút F5 để hệ thống phát hiện lại Camera và hoàn thành việc chụp ảnh minh chứng này).

Nhấn nút "XÁC NHẬN THÔNG TIN" để hoàn thành việc chụp ảnh minh chứng.

#### • Trường họp 2: Máy tính không có Camera

Học sinh thao tác để thu nhỏ cửa sổ ứng dụng và cửa sổ Microsoft Teams, sao cho mỗi cửa sổ hiện trên nửa màn hình máy tính (cửa sổ ứng dụng bên phải, cửa sổ Microsoft Teams bên trái).
Nhấn nút "CHIA SỂ MÀN HÌNH" rồi nhấn nút "Share" trong màn hình như hình sau:

| 😭 StudentConfirm - Hệ thống thi tr 🗙 🕂                                      |                                                                                                    |                             |                      | √ − σ ×                                     |
|-----------------------------------------------------------------------------|----------------------------------------------------------------------------------------------------|-----------------------------|----------------------|---------------------------------------------|
| ← → C iii c3cva.onex.edu.vn/student/confirm                                 |                                                                                                    |                             |                      | 🖈 🙉 🖈 😁 Án danh 🚦                           |
| M Gmail 😐 YouTube 👂 Maps 🧊 University Faceboo 📕 smartmap 📕 nbds-og 📕 skymap |                                                                                                    |                             |                      | Danh sách dọc                               |
|                                                                             | Chọn nội dùng bận muôn chia sẽ                                                                                                    |                             |                      |                                             |
|                                                                             | Take a back of the second second seco |                             |                      |                                             |
|                                                                             | Cua so                                                                                                    | The trinn duyệt Chrome      |                      |                                             |
|                                                                             |                                                                                                    |                             |                      |                                             |
| Bai                                                                         |                                                                                                    |                             | LVN                  |                                             |
|                                                                             |                                                                                                    |                             |                      |                                             |
| Camera                                                                      |                                                                                                    |                             |                      |                                             |
| CHIA SÉ I                                                                   |                                                                                                    |                             |                      |                                             |
|                                                                             | -2 ***                                                                                                    |                             |                      |                                             |
| Knong tim thay hopo                                                         |                                                                                                    |                             |                      |                                             |
| Nhăn de cho p                                                               |                                                                                                    |                             |                      |                                             |
| Yêu cầu để song song của số                                                 | ,                                                                                                    |                             |                      |                                             |
| như mẫu pì                                                                  | 2                                                                                                    |                             |                      |                                             |
| a su a su a su a su a su a su a su a su                                     |                                                                                                    |                             |                      |                                             |
|                                                                             |                                                                                                    |                             |                      |                                             |
|                                                                             |                                                                                                    | Chia sé Húy                 |                      |                                             |
|                                                                             | And Anno 1999 and 1999 and 1999                                                                                                    |                             |                      |                                             |
|                                                                             |                                                                                                    |                             |                      |                                             |
|                                                                             |                                                                                                    |                             |                      |                                             |
|                                                                             |                                                                                                    |                             |                      |                                             |
|                                                                             | -                                                                                                    |                             |                      |                                             |
|                                                                             | An and a second second se                                                                                                    |                             |                      |                                             |
|                                                                             |                                                                                                    |                             |                      |                                             |
|                                                                             |                                                                                                    |                             |                      |                                             |
|                                                                             |                                                                                                    |                             | 🛃 XÁC NHẬN THÔNG TIN |                                             |
|                                                                             |                                                                                                    |                             |                      |                                             |
|                                                                             |                                                                                                    |                             |                      | -                                           |
|                                                                             | Trường THPT Chu                                                                                                    | Văn An                      |                      |                                             |
|                                                                             |                                                                                                    |                             |                      |                                             |
|                                                                             | Địa chỉ: Số 10 phố Thụy Khuê, phường Thi                                                                                                    | y Khuê, quận Tây Hồ, Hà Nội |                      | 633 Mit                                     |
| 📰 🔎 Type here to search 📃 関 🔳 👰 🥥                                           |                                                                                                    |                             | •                    | 70°F Light rain \land 🗊 d× ENG 10/21/2021 🐻 |

Nhấn nút "CHỤP ẢNH" (có thể phải kéo xuống dưới do độ rộng của màn hình đã bị thu nhỏ) để chụp lấy ảnh có đủ 2 cửa sổ Microsoft Teams và ứng dụng thi trực tuyến.

**Phóng to cửa sổ ứng dụng** để nó chiếm hết màn hình, kiểm tra ảnh chụp xem có đạt yêu cầu không. Có thể phải làm lại bước trên để có được ảnh đã chụp đạt yêu cầu.

| TRƯỜNG T<br>(Trường e                                                                                                    | THPT CHU VĂN AN<br>Sưới)                                                                                                    |                            |  |  |
|----------------------------------------------------------------------------------------------------|----------------------------------------------------------------------------------------------------|----------------------------|--|--|
| Kíp thi thử môn địa lý 10                                                                                                    |                                                                                                    | Thời gian đã làm: 03:00:53 |  |  |
|                                                                                                    | CHỤP ẢNH MINH CHỨNG<br>Eạn đã đảng nhập và thị online tại địa chi IP. 118.70.179.42 với ernail: tong dangvan@c3churanan.edu.vn                                                                                                    |                            |  |  |
|                                                                                                    | Camera<br>Chi dá chup Di Chi da chup Di Chi da chup D |                            |  |  |
| Trường THPT Chu Văn An<br>Địa chỉ: Số 10 phố Thuy Khuả, phương Thuy Khuả, quận Tây Hộ, Hà Nội<br>Đận thoại: +84-438233199<br>82921 Trinten Trines theo chố thôn: Chu Vận An - Hà Nh |                                                                                                    |                            |  |  |

Nhấn nút "XÁC NHẬN THÔNG TIN" để hoàn thành việc chụp ảnh minh chứng.

#### b. Khai báo thông tin Học sinh tham gia thi

Sau khi hoàn thành việc chụp ảnh minh chứng, hệ thống sẽ chuyển đến giao diện như trong hình sau:

| TRƯỜNG THPT<br>(TRƯỜNG BƯỜI)                                                                  | CHU VĂN AN                                                                                                    |                            |  |  |
|-----------------------------------------------------------------------------------------------|----------------------------------------------------------------------------------------------------|----------------------------|--|--|
| Kíp thi thứ môn địa lý 10                                                                     |                                                                                                    | Thời gian đã làm: 02:44:51 |  |  |
| € QUAY LAI                                                                                    | THÔNG TIN                                                                                                    |                            |  |  |
|                                                                                               | BACHS - Bay B         Bins - Bing Vian Tang         Bing Vian Tang         Bing Vian Tang |                            |  |  |
| Trường THPT Chu Văn An<br>Địo chỉ: Số 10 phố Thuy Khuô, phương Thuy Khuô, quận Tây Hỗ, Hà Nội |                                                                                                    |                            |  |  |
|                                                                                               | Điện thuậc +84-4-38233139<br>#2021. Trưởng Trung học phố thông Chu Văn An -Hà Nội                                                                                                    |                            |  |  |

Học sinh hoàn thành đầy đủ các khai báo có trong giao diện trên (với kíp thi theo danh sách Học sinh của trường, Học sinh sẽ không phải khai báo gì thêm mà chỉ cần kiểm tra lại thông tin trên màn hình, nếu có sai sót gì, hãy báo ngay cho giám thị).

Nhấn nút "LƯU THÔNG TIN" để hoàn thành việc khai báo thông tin trước khi thi. Trong trường hợp giám thị yêu cầu khai báo lại thông tin (thường là chụp lại ảnh minh chứng), hãy nhấn nút "QUAY LẠI" ở góc trên bên phải màn hình để làm lại toàn bộ quy trình khai báo trước khi thi.

Chỉ khi tới giờ làm bài, Học sinh mới nhấn nút "BẮT ĐẦU LÀM BÀI".

LƯU Ý: Nếu nhấn nút "BẮT ĐẦU LÀM BÀI", khi chưa đến giờ làm bài, hệ thống sẽ hiển thị thông báo "Chưa đến giờ thi."

#### HOÀN THÀNH TOÀN BỘ CÁC KHAI BÁO VÀ SẵN SÀNG LÀM BÀI THI

#### Bước 4. Làm bài thi

Hệ thống sẽ hiển thị lần lượt các câu hỏi trong đề thi.

Buộc phải hoàn thành trả lời câu hỏi hiện tại, rồi nhấn nút "TIÉP THEO' để xác nhận hoàn thành câu hiện tại và chuyển sang câu hỏi kế tiếp.

LƯU Ý: Hệ thống không cho phép quay trở lại câu hỏi đã xác nhận hoàn thành.

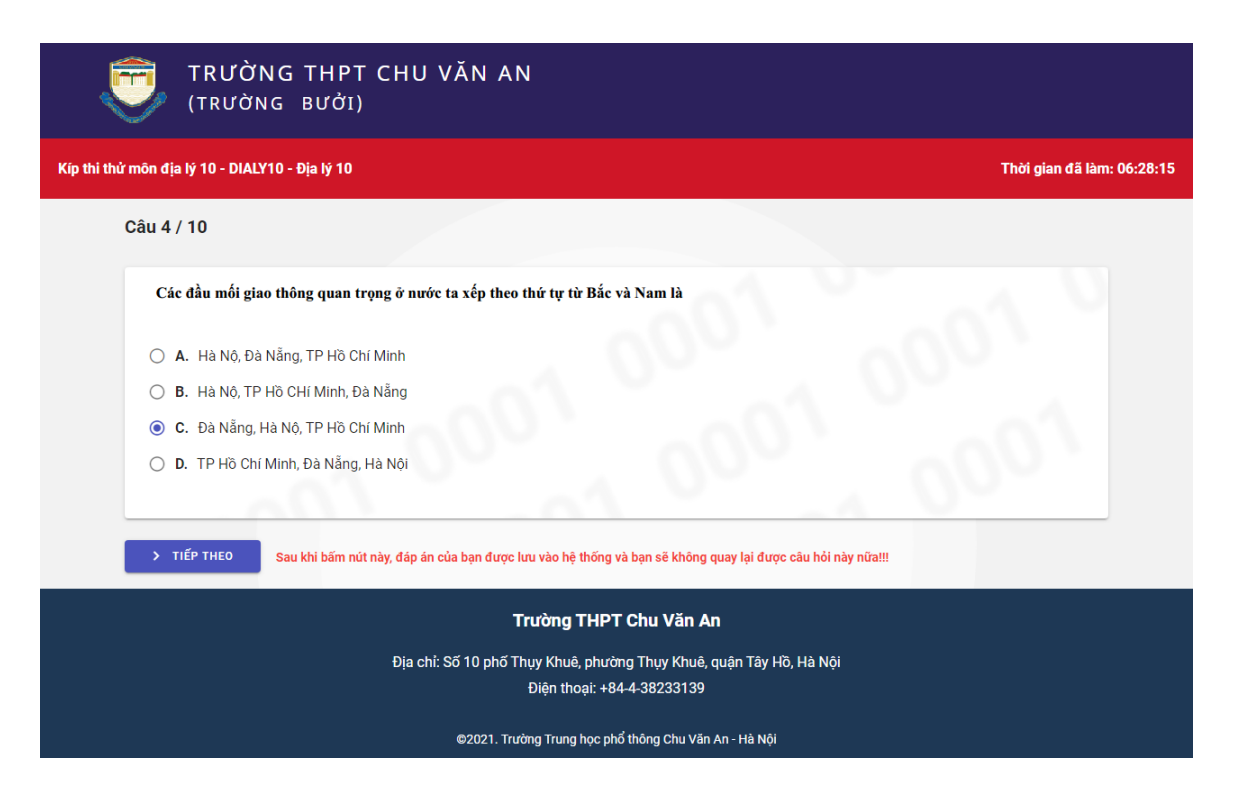

Khi hoàn thành trả lời câu cuối cùng của đề thi, hệ thống sẽ hiện thị thông báo chúc mừng đã hoàn thành bài thi.

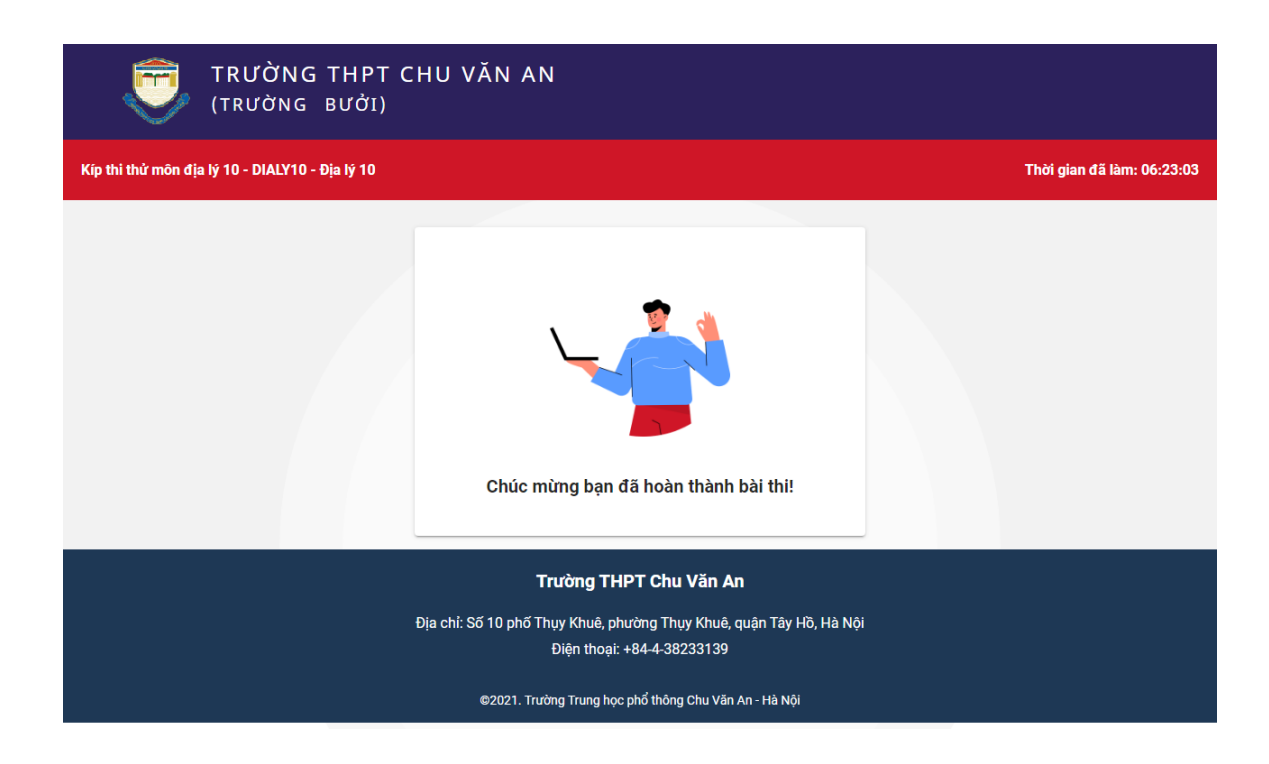

Khi hết giờ làm bài thi, hệ thống thi tự động đóng lại và chỉ ghi nhận kết quả của tất cả các câu trong đề thi mà Học sinh đã xác nhận hoàn thành.

#### Nơi nhận:

- Ban Giám hiệu;
- GVCN;
- Học sinh toàn trường;Website;
- Lưu: VT.

# KT. HIỆU TRƯỞNG PHÓ HIỆU TRƯỞNG

Lê Đại Hải